# EASEOFCARE Lloor'o Cuido to Op Lipo DMAo

## User's Guide to On-Line RMAs

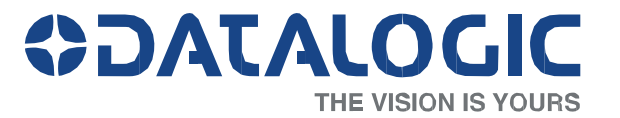

### **DATALOGIC**

### **EASEOFCARE** User's Guide to On-line RMAs

### Introduction

This User's Guide is intended to instruct you in the process of submitting an online RMA (Return Material Authorization) and tracking current RMA listings. Specifically, you will be shown how to:

#### Create a 'myDatalogic' Web Account

- New users will be shown how to register for an Online RMA account
- Log on to your 'myDatalogic' web account
- Request Premium Services to set up your online
  RMA account

#### Submit an RMA

- Logging on to submit an RMA for repair
- Check product entitlement
- Receive an RMA for product repairs
- Produce shipping labels to ensure correct shipment

#### Track RMA Listings

- Tracking returns throughout the repair process
- View repair information (reason for return, diagnostic and repair description)
- Track any shipments being returned to you

This guide will provide all of the information necessary for you to submit and track RMAs on-line for product repairs.

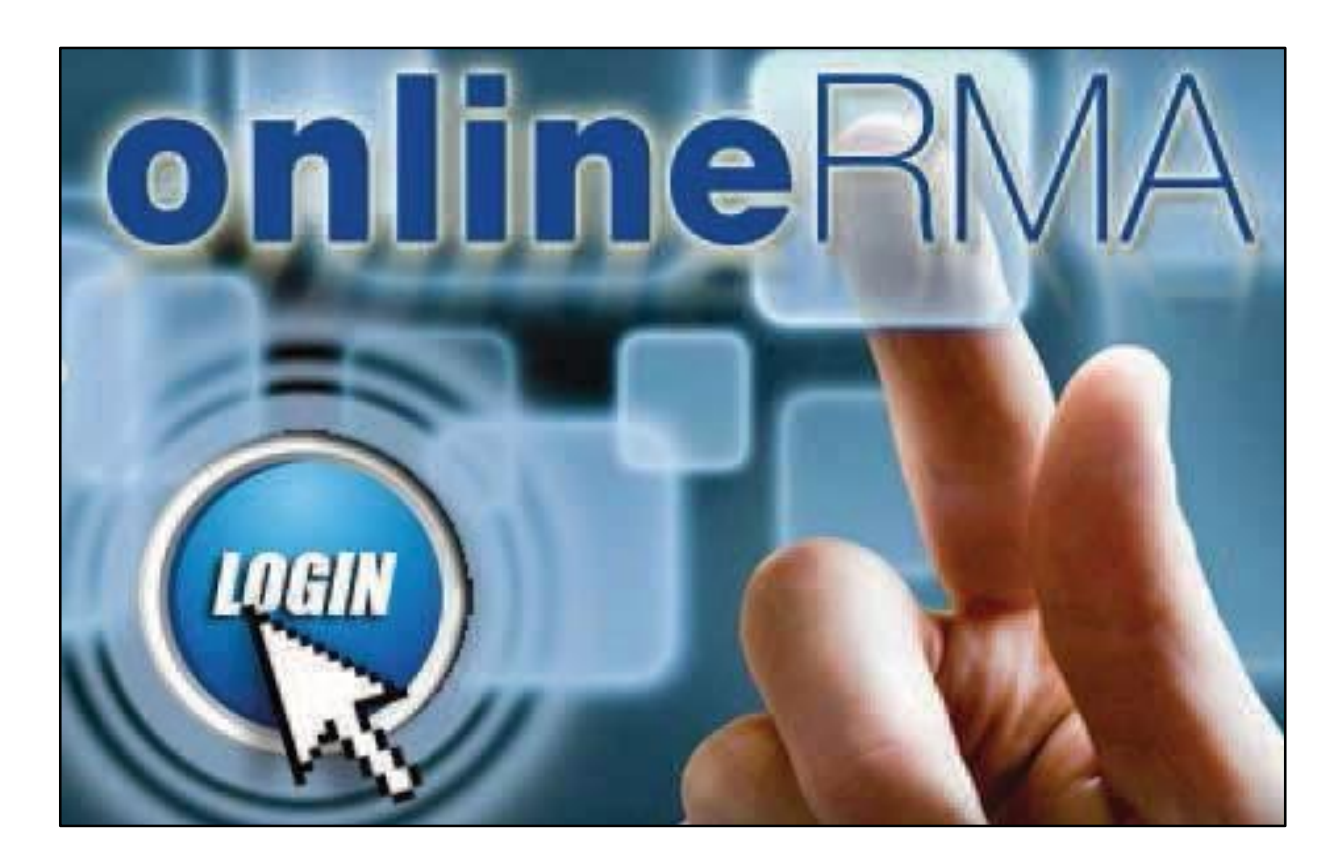

### **OIDOJATACO**

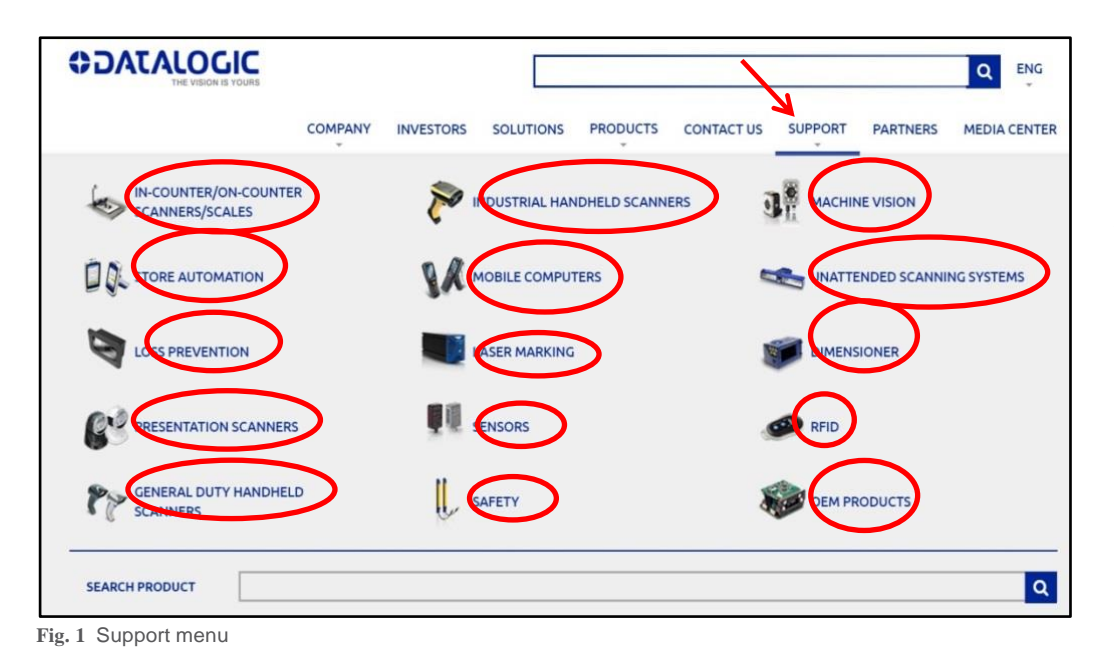

### Getting Started

Please go to: http://www.datalogic.com. From the 'Support' menu select the product family to be repaired: IN-COUNTER/ON-COUNTER SCANNERS/SCALES, INDUSTRIAL HANDHELD SCANNERS, MACHINE VISION, STORE AUTOMATION, MOBILE COMPUTERS etc. see Fig. 1

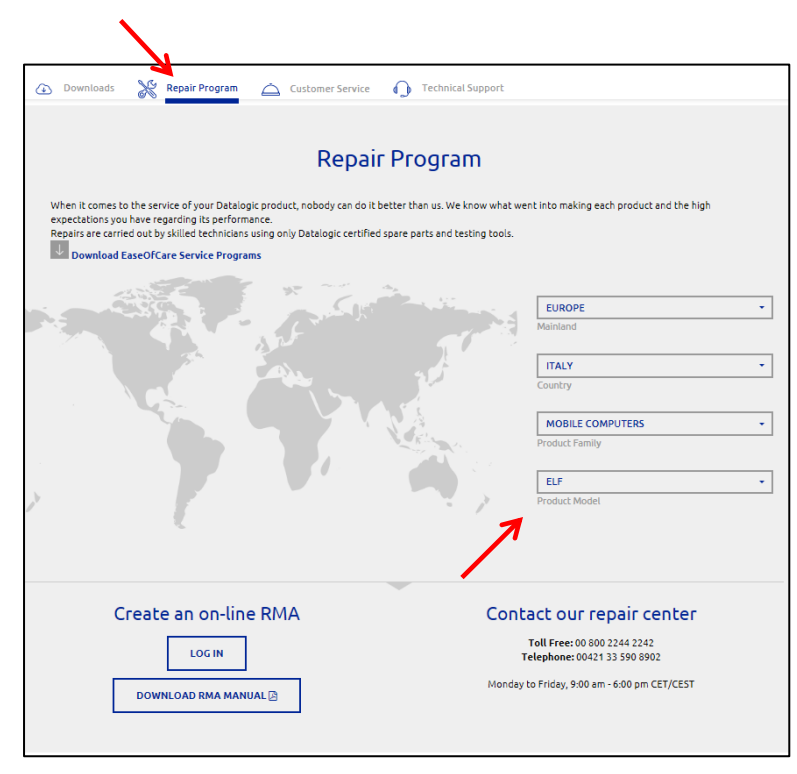

Go to 'Repair Program', select the Product Model, see Fig. 2. Note: only if the product is eligible for online RMA 'Create an on-line RMA' section is displayed.

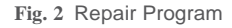

### **CIDOJATACO**

| For Registered Users, please enter your email and password below to log in.                                                       |
|----------------------------------------------------------------------------------------------------|
| Log In                                                                                                    |
| Email                                                                                                    |
| Password:                                                                                                    |
| Log In Manual                                                                                                    |
| Forgot your password?                                                                                                    |
| Not Registered? Create a New Account                                                                                              |
| If you would like to register for web services through myDatalogic, please complete a registration form. Register for myDatalogic |
|                                                                                                    |

Fig. 3 RMA Log In

In the Premium Services section, check the

'EASEOFCARE Repair Services' box (see Fig. 4), enter your information, then click 'Submit Registration for myDatalogic'.

**Note**: To complete a successful registration, please have this information on hand before starting:

- A valid email address
- Your Company 'Bill To' exact details1
- Your Company 'Bill To' associated VAT number (Mandatory for EU)<sup>2</sup>
- A Datalogic unit Serial Number<sup>3</sup>

<sup>1</sup> Prior to submitting registration, please ensure that the Street Address, City and Zip/Postal Code entered match with your Company 'Bill To' details and VAT Number.

If the Shipping information related to your account is different from the 'Bill To', please notify Datalogic at the time an RMA is created.

<sup>2</sup>A VAT number can be entered either with or without a country code prefix, but must be in one character string without any separator (dots, dashes, etc.) or a blank space. <sup>3</sup>A Serial Number can be from any of your Datalogic products and is required as a 'confirmation step' against web automated registrations.

#### New Users

Select the 'Login' icon and then click on 'Register for myDatalogic' link (see Fig. 3).

#### Online RMA

basic services package includes access to myrile sharing, a utility to exchange files with Datalogic ADC Personn Sharing you will need to be invited by a Datalogic ADC employee.)

Subscribe Me to the Dataletter, Email Newsletter providing the latest news and information from Datalogic ADC

#### Select from Premium Services

EASEOFCARE Repair Services - On-Line RMA (Return Materials Authorization) Submissions and Tracking

| Email Address         |   |  |
|-----------------------|---|--|
| First Name:           |   |  |
| Last Name:            |   |  |
| Company:              |   |  |
| Street Address:       |   |  |
| City:                 |   |  |
| Zip / Postal<br>Code: |   |  |
| Country:              | • |  |
| State / Region:       |   |  |
| Phone Number:         |   |  |
| Fax Number:           |   |  |
|                       |   |  |
| Serial Number:        |   |  |

The information that you provide will be used to contact you regarding any questions we may have regarding your account services. We will also use your contact information to advise you of any changes regarding your account. Your contact information will be treated confidentially; it will not be shared outside our company.

Submit Registration for myDatalogic

Fig. 4 myDatalogic Registration Form

### **OIDOJATACO**

| For Registered Users, please enter                                                                                                    | your email and password below to log in.                                                                                                    |                |
|----------------------------------------------------------------------------------------------------|----------------------------------------------------------------------------------------------------|----------------|
| Log In<br>Email:<br>Password:                                                                                                    |                                                                                                    |                |
| Forgot your password?<br>Not Registered? Create a New Acc                                                                                                    | ount                                                                                                    |                |
| If you would like to register for web services th<br>Extranet Members and Datalogic E                                                                                      | nrough myDatalogic, please complete a registration form. <u>Register for myDatalogic</u>                                                                                                    |                |
| E                                                                                                    |                                                                                                    |                |
| Extranet members, you can enter your email a<br>to request additional services, please update y<br>Datalogic Employees: Use your email address                             | ddress and existing Extranet password to access the services available through myDatalogic. If you need<br>our account information.<br>and network password to log in.                                                                                                    |                |
| Extranet members, you can enter your email a<br>to request additional services, please update y<br>Datalogic Employees: Use your email address                             | Iddress and existing Extranet password to access the services available through myDatalogic. If you need our account information.<br>and network password to log in.<br>Recover Lost Password for myDatalogic                                                                                                    |                |
| Extranet members, you can enter your email a<br>to request additional services, please update y<br>Datalogic Employees: Use your email address<br>g. 5 Forgotten Password  | Iddress and existing Extranet password to access the services available through myDatalogic. If you need our account information.                                                                                                    |                |
| Extranet members, you can enter your email a<br>to request additional services, please update y<br>Datalogic Employees: Use your email address<br>g. 5 Forgotten Password  | iddress and existing Extranet password to access the services available through myDatalogic. If you need our account information.         and network password to log in.         Recover Lost Password for myDatalogic         Enter your email address, and press 'Recover Password' An email will be sent to you will be sent to you will be you will be you w | th yo          |
| Extranet members, you can enter your email a<br>to request additional services, please update y<br>Datalogic Employees: Use your email address<br>g. 5 Forgotten Password  | If you need<br>our account information.<br>and network password to log in.<br>Recover Lost Password for myDatalogic<br>Enter your email address, and press 'Recover Password' An email will be sent to you with<br>Please Note: The email address you enter must match your existing email address                                                                                                    | th you         |
| Extranet members, you can enter your email a<br>to request additional services, please update y<br>Datalogic Employees: Use your email address<br>ig. 5 Forgotten Password | ddress and existing Extranet password to access the services available through myDatalogic. If you need<br>our account information.<br>and network password to log in.<br>Recover Lost Password for myDatalogic<br>Enter your email address, and press 'Recover Password' An email will be sent to you will<br>Please Note: The email address you enter must match your existing email address<br>user@xxxxxxxxxxxxxxxxxxxxxxxxxxxxxxxxxxxx                                                                                                    | th you<br>asso |
| Extranet members, you can enter your email a<br>to request additional services, please update y<br>Datalogic Employees: Use your email address<br>g. 5 Forgotten Password  | ddress and existing Extranet password to access the services available through myDatalogic. If you need<br>our account information.<br>and network password to log in.<br>Recover Lost Password for myDatalogic<br>Enter your email address, and press 'Recover Password' An email will be sent to you will<br>Please Note: The email address you enter must match your existing email address<br>User@xxxxyy<br>Recover Password                                                                                                    | th you         |
| Extranet members, you can enter your email a<br>to request additional services, please update y<br>Datalogic Employees: Use your email address<br>ig. 5 Forgotten Password | ddress and existing Extranet password to access the services available through myDatalogic. If you need<br>our account information.<br>and network password to log in.<br>Recover Lost Password for myDatalogic<br>Enter your email address, and press 'Recover Password' An email will be sent to you will<br>Please Note: The email address you enter must match your existing email address<br>User@xxxxyy<br>Recover Password<br>An email will be sent shortly once your account is verified.                                                                                                    | th you         |

### **Recover Password**

If you already have a 'myDatalogic' or 'EASEOFCARE Service' account and forgot your password you can retrieve it at any time.

At the Login screen click the 'Forgot your password?' link, enter the account email address, and then click the 'Recover Password' (See Fig. 5 and Fig. 5A)

You will receive an email including your user name (the email address you registered with) and your password.

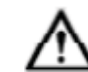

Remember to look in your spam folder where automated messages sometimes filter.

### **CIDOJATACO**

| Registered Users / Returning Use                                                                                                    | 'S Online RMA                                                                                                    |                              |
|----------------------------------------------------------------------------------------------------|----------------------------------------------------------------------------------------------------|------------------------------|
| Go to the Datalogic web site at:                                                                                                    |                                                                                                    |                              |
| http://www.datalogic.com. From the 'Support'<br>menu select the product to be repaired then go to<br>'Repair Program' menu. Click on online RMA LOG<br>IN button | For Registered Users, please enter your email and password below to log in.                                                                                                    |                              |
| At the Log In screen (Fig. 6), enter your Email addres<br>Password, and then click the 'Log In' button.                                                          | ss and Password:<br>Log In<br>Forgot your password?                                                                                                    |                              |
| Your 'myDatalogic' page provides you with a single access point for your account.                                                                                | Not Registered? Create a New Account<br>If you would like to register for web services through myDatalogic, please complete a registration form. Register for myD                                                                                         | latalogic                    |
| To submit an on-line RMA, click the link 'EASEOFCAR<br>Submit an RMA' shown under 'myServices' (See Fig. (                                                       | Extranet Members and Datalogic Employees<br>Extranet members, you can enter your email address and existing Extranet password to access the services available thromation.<br>Datalogic Employees: Use your email address and network password to log in. | ugh myDatalogic. If you need |
|                                                                                                    |                                                                                                    | Fig. 6 Login to myDatalogic  |
|                                                                                                    | Welcome to myDatalogic!<br>With myDatalogic you can manage your account, your subscriptions, and have access to tools that help you work more effectively.                                                                                                |                              |
|                                                                                                    | myAccount mySubscriptions myServices<br>Update Contact Info Dataletter - eNewsletter EASEOFCARE - Submit an RMA                                                                                                    |                              |
|                                                                                                    | Change Password myFile Sharing - By Invitation EASEOFCARE - My RMA Listing<br>Only                                                                                                    |                              |

Fig. 6A EASEOFCARE - Submit an RMA

EASEOFCARE - User's Guide to On-Line RMAs Page 5 of 17

### **CIDOJATACO**

| Loo                                                                                                    |
|----------------------------------------------------------------------------------------------------|
| EASEOFCARE - RMA (Return Material Authorization) Repair Request                                                                                                    |
| To return your Datalogic device for repair, please provide the serial number and use the pull down menu to select the description that most closely identifies the<br>problem you are experiencing. The information you provide will assist with an accurate diagnosis enabling us to better meet your needs.                                                                                   |
| Entitlement to warranty or EASEOFCARE repairs are verified using the device's serial number. If the serial number is missing or illegible and you are filing a clain<br>for warranty or EASEOFCARE, you will be charged a re-serialization fee to verify warranty or EASEOFCARE coverage.                                                                                                    |
| For repairs not covered by warranty or EASEOFCARE, if you click on Accept Estimate the repair will be completed and if your payment information is on file you will be billed with no additional interaction. You will only be charged the amount related to the actual repair. You will not be charged a price above the Maximum repair charge without our having provided a quote in advance. |
| If you click on Request Quote we will contact you with a quote for the estimated repair charges prior to performing a repair. We will need your approval and billing<br>information before completing and shipping quoted repairs. Please note that requesting a quote will extend the delivery time of your repaired device.                                                                   |
| If you've purchased your device within the past 30 days, please do not use the Online RMA. Contact your regional repair center for instructions. <u>Click here to find</u><br>your Regional Repair Center                                                                                                    |
| Step 1 - Enter Product Information<br>[Name: vale casal, Customer Number: 10003212, Country: IT]                                                                                                    |
| Enter Serial Number G15H42740                                                                                                    |
| Let us know the reason for this ret n Camera - not func                                                                                                    |
| Find                                                                                                    |
| Serial # Model Coverage / Shipping Fase of Care / Warranty Coverage Ends Problem Description Additional notes Attachments Product Group                                                                                                    |
|                                                                                                    |

Fig. 7 Enter Product Information

### **Starting an RMA Request**

A serial number of the product being submitted is required. In most cases, the serial number can be found on the actual unit. Please have this number ready before beginning the process.

**Note:** If a Serial Number can't be found or is no longer readable, a Re-Serialization fee may apply to the unit and you will be prompted to provide the Product Name. Please see page 9 – 'Unknown Serial Numbers' for additional information.

#### Step 1 - Enter Product Information

Enter the Serial Number in the appropriate box.

In the drop-down box, select the reason for returning the product.

Click on 'Find' (see Fig. 7). The application will search for the product information and status.

**Note:** You don't have to worry about differences in entitlements when several products are submitted at the same time. System will automatically generate multiple RMAs as it is appropriate, BUT if you try to create an RMA for products that are repaired in different locations, you will be blocked and have to split the RMAs

### **CIDOJATACO**

Logou

#### **Step 1 - Enter Product Information**

#### **Confirm Entitlement**

Verify the Product Information and Entitlement (see Fig.8). Accept Estimate, in which case the product is repaired without any further notification, or Request Quote, in which case the product is not repaired until you accept the quote.

Press 'Add Product and Continue' or go 'Back' one step if additional editing is needed.

Note: Entitlement doesn't have to be confirmed when product is under coverage of an EASEOFCARE service program or under Factory Warranty.

If you dispute the Entitlement, please provide as much relevant information as possible in the Step 3 'Additional Information' box, such as date of purchase, contract number, etc.

Note: If needed, a Datalogic representative may contact you for additional information and details regarding the RMA Request.

#### EASEOFCARE - RMA (Return Material Authorization) Repair Request

To return your Datalogic device for repair, please provide the serial number and use the pull down menu to select the description that most closely identifies the problem you are experiencing. The information you provide will assist with an accurate diagnosis enabling us to better meet your needs.

Entitlement to warranty or EASEOFCARE repairs are verified using the device's serial number. If the serial number is missing or illegible and you are filing a claim for warranty or EASEOFCARE, you will be charged a re-serialization fee to verify warranty or EASEOFCARE coverage

For repairs not covered by warranty or EASEOFCARE, if you click on Accept Estimate the repair will be completed and if your payment information is on file you will be billed with no additional interaction. You will only be charged the amount related to the actual repair. You will not be charged a price above the Maximum repair charge without our having provided a quote in advance.

If you click on Request Quote we will contact you with a quote for the estimated repair charges prior to performing a repair. We will need your approval and billing information before completing and shipping quoted repairs. Please note that requesting a quote will extend the delivery time of your repaired device.

If you've purchased your device within the past 30 days, please do not use the Online RMA. Contact your regional repair center for instructions. Click here to find your Regional Repair Center

#### Step 1 - Enter Product Information

[Name: vale casal, Customer Number: 10003212, Country: IT] Enter Serial Number

G15H42740

Let us know the reason for this return Camera - not func V

| Find                     |                                                 |                                   |                                 |                                 |             |                  |
|--------------------------|-------------------------------------------------|-----------------------------------|---------------------------------|---------------------------------|-------------|------------------|
| This unit i              | is eligible for Flat Rate Repa                  | ir. F                             | Repair Price Estimates, EUR     |                                 |             |                  |
| G15H427<br>Confirma      | 740, 944301015 ELF 00/<br>ation of Entitlement: | AOLS-1NO-CENO E                   | ELF MINIMUM REPAIR CHARG        | 3E, € 80,00<br>CHARGE, € 288,00 |             |                  |
| OAccept                  | t EstimateORequest Quote                        | Add Product and Continue          | ELF MAXIMUM REPAIR CHAR         | GE,€552,00                      |             |                  |
|                          |                                                 |                                   |                                 |                                 |             |                  |
| Serial                   | Model Coverage /                                | Ease of Care / Warranty C         | Coverage Problem                | Additional                      | Attachments | Product          |
| Serial<br>#              | Model Coverage /<br>Shipping                    | Ease of Care / Warranty C<br>Ends | Coverage Problem<br>Description | Additional<br>notes             | Attachments | Product<br>Group |
| Serial<br>#<br>No record | Model Coverage /<br>Shipping<br>ds to display.  | Ease of Care / Warranty C<br>Ends | Coverage Problem<br>Description | Additional<br>notes             | Attachments | Product<br>Group |

Fig. 8 Confirm Entitlement

### **OIDOJATACO**

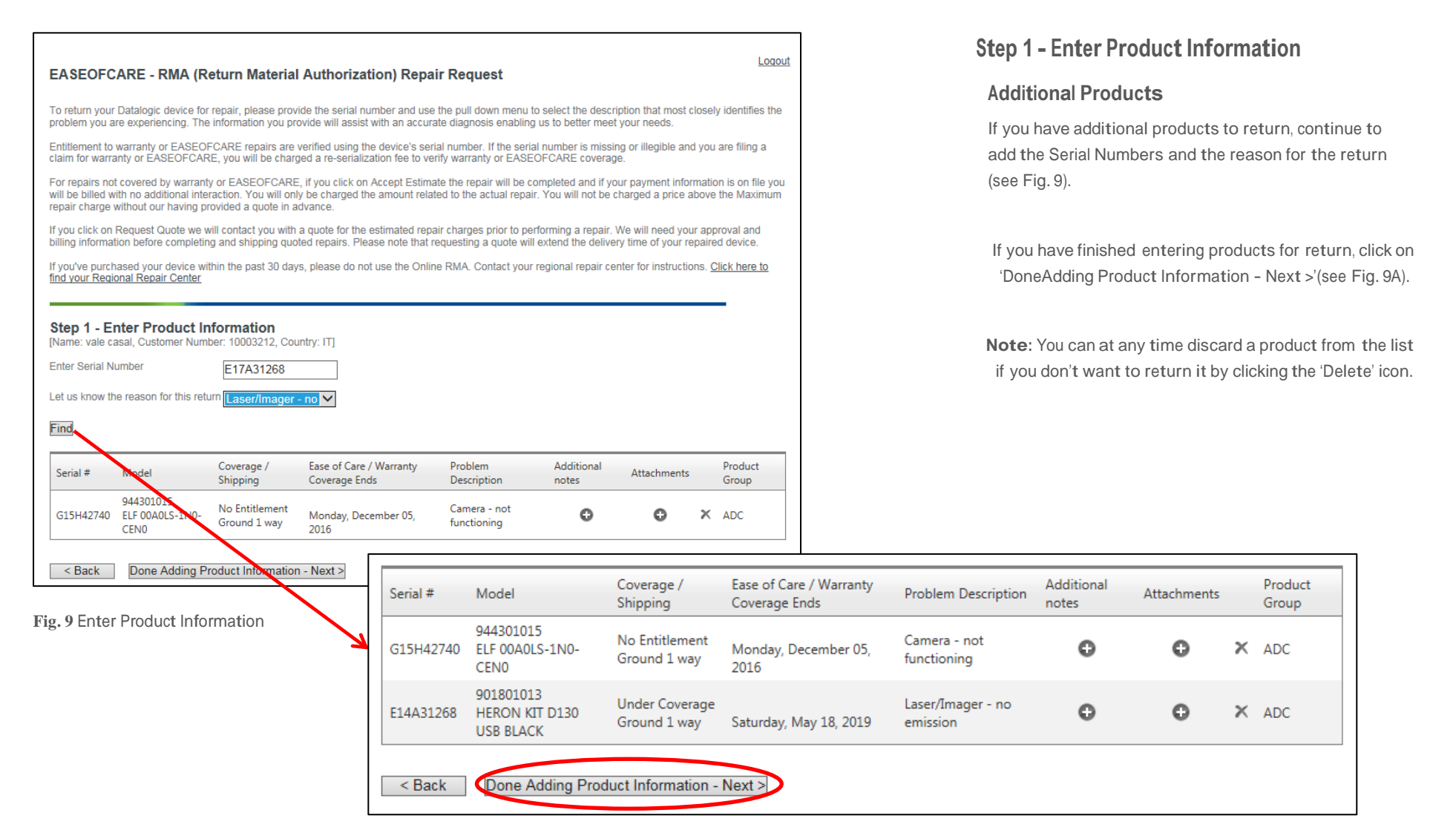

Fig. 9A Enter Product Information

EASEOFCARE - User's Guide to On-Line RMAs Page 8 of 17

### **CIDOJATACO**

### **Step 1 - Enter Product Information**

#### **Unknown Serial Numbers**

Occasionally, a Serial Number may be worn off of a product or lost for various reasons. If this is the case, please enter Unknown (see Fig. 10) in the 'Enter Serial Number' box.

In the drop-down box, please select a reason for returning the product.

Press 'Find'.

The screen will refresh and you will be asked to provide the Product Name associated with the unknown Serial Number (see Fig. 10A).

Check the box to acknowledge the conditions regarding the unverified product.

Click 'Add Product and Continue'.

The screen will refresh. Select 'Done Adding Product Information' to advance to the next screen.

For repairs not covered by warranty or EASEOFCARE, if you click on Accept Estimate the repair will be completed and if your payment information is on file you will be billed with no additional interaction. You will only be charged the amount related to the actual repair. You will not be charged a price above the Maximum repair charge without our having provided a quote in advance.

If you click on Request Quote we will contact you with a quote for the estimated repair charges prior to performing a repair. We will need your approval and billing information before completing and shipping quoted repairs. Please note that requesting a quote will extend the delivery time of your repaired device.

If you've purchased your device within the past 30 days, please do not use the Online RMA. Contact your regional repair center for instructions. Click here to find your Regional Repair Center

#### Step 1 - Enter Product Information

| [Name: vale                               | casal, Custor                                  | ner Number:                                              | 10003212, Cou                                                     | ntry: IT]                                                   |                                                                                              |                                                                                      |                                                          |                                           |                          |
|-------------------------------------------|------------------------------------------------|----------------------------------------------------------|-------------------------------------------------------------------|-------------------------------------------------------------|----------------------------------------------------------------------------------------------|--------------------------------------------------------------------------------------|----------------------------------------------------------|-------------------------------------------|--------------------------|
| Enter Serial                              | Number                                         |                                                          | JNKNOWN                                                           |                                                             |                                                                                              |                                                                                      |                                                          |                                           |                          |
| Let us know                               | the reason fo                                  | r this return [                                          | Dead / No Fur                                                     | actic V                                                     |                                                                                              |                                                                                      |                                                          |                                           |                          |
| If a Serial N<br>Please give<br>Add Produ | umber cannot<br>the Product N<br>ict and Conti | be found, a F<br>lame:<br>nue                            | Re-Serialization                                                  | fee will apply to this unit<br>A:<br>cove<br>I ack<br>the s | ageial number is required<br>rage.<br>nowledge that I will be ci<br>erial number on the proc | d to validate warranty o<br>harged a re-serializatio<br>duct is not legible.         | or maintenance<br>on fee or stand                        | e agreement<br>lard repair charge         | es if                    |
| Serial #                                  | Model                                          |                                                          | Coverage /<br>Shipping                                            | Ease of Care / Warra<br>Coverage Ends                       | nty Problem Descrip                                                                          | ption Additional notes                                                               | Attachments                                              | Product<br>Group                          |                          |
| G15H4274                                  | 944301011<br>0 ELF 00A0L<br>CEN0               | Step 1 - E<br>[Name: vale (                              | Enter Produc<br>casal, Customer                                   | <b>ct Information</b><br>Number: 10003212, Countr           | y: IT]                                                                                       |                                                                                      |                                                          |                                           | I                        |
| 0 Unknown Serial                          | Number                                         | Enter Serial N<br>Let us know t<br>Find                  | Number<br>the reason for thi                                      | UNKNOWN<br>s return Dead / No Funct                         |                                                                                              |                                                                                      |                                                          |                                           |                          |
|                                           | ~                                              | If a Serial Nu<br>Please give t<br>POWERSC<br>Add Produc | umber cannot be<br>the Product Nam<br>CAN 9300<br>ct and Continue | found, a Re-Serialization fe                                | e will apply to this unit.<br>A seria<br>coverage.<br>I acknowi<br>the serial                | I number is required to va<br>edge that I will be charge<br>number on the product is | alidate warranty<br>ed a re-serializat<br>s not legible. | or maintenance ag<br>tion fee or standard | jreement<br>I repair cha |
|                                           |                                                | Serial #                                                 | Model                                                             | Coverage /<br>Shipping                                      | Ease of Care / Warranty<br>Coverage Ends                                                     | Problem Description                                                                  | Additional notes                                         | Attachments                               | Produc<br>Group          |
|                                           |                                                |                                                          | 944301015                                                         | No Entitlement                                              |                                                                                              | Camera - not                                                                         | -                                                        |                                           |                          |

Fig. 10A Serial Number Required

EASEOFCARE - User's Guide to On-Line RMAs Page 9 of 17

### **CIDOJATACO**

| Serial #  | Model                                    | Coverage /<br>Shipping         | Ease of Care / Warranty<br>Coverage Ends | Problem Description           | Additional<br>notes | Attachments | Product<br>Group |
|-----------|------------------------------------------|--------------------------------|------------------------------------------|-------------------------------|---------------------|-------------|------------------|
| G15H42740 | 944301015<br>ELF 00A0LS-1N0-<br>CEN0     | No Entitlement<br>Ground 1 way | Monday, December 05,<br>2016             | Camera - not<br>functioning   | 0                   | 0           | ADC              |
| E14A31268 | 901801013<br>HERON KIT D130<br>USB BLACK | Under Coverage<br>Ground 1 way | Saturday, May 18, 2019                   | Laser/Imager - no<br>emission | 0                   | • ×         | ADC              |

Fig. 11 Enter Product Information

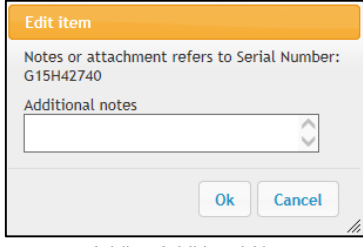

Fig. 11A Adding Additional Notes

| Edit item                                                 |
|-----------------------------------------------------------|
| Notes or attachment refers to Serial Number:<br>G15H42740 |
| Select                                                    |
|                                                           |
| Ok Cancel                                                 |

Fig. 11B Adding an Attachment

| Serial #  | Model                                    | Coverage /<br>Shipping            | Ease of Care /<br>Warranty Coverage<br>Ends | Problem<br>Description        | Additional notes                     | Attachments |   | Product<br>Group |
|-----------|------------------------------------------|-----------------------------------|---------------------------------------------|-------------------------------|--------------------------------------|-------------|---|------------------|
| G15H42740 | 944301015<br>ELF 00A0LS-1N0-<br>CEN0     | No<br>Entitlement<br>Ground 1 way | Monday, December<br>05, 2016                | Camera - not<br>functioning   | PELASE RETURN TEH<br>PRODUCT WITH FW | ٥           | × | ADC              |
| E14A31268 | 901801013<br>HERON KIT D130<br>USB BLACK | Under<br>Coverage<br>Ground 1 way | Saturday, May 18,<br>2019                   | Laser/Imager - no<br>emission | O                                    | ٥           | × | ADC              |

Fig. 11C Editing Information

### **Step 1 - Enter Product Information**

#### **Additional Notes and Attachments**

To enter related product technical information and/or to attach a document relevant to the repair of your device, click the "+' icon (see Fig. 11).

"Additional Notes' will accommodate up to 40 characters (see Fig. 11A).

An "Attachment' cannot exceed 5 Mb per item (see Fig. 11B).

Information in both of these features can be edited and/ or deleted at any time (see Fig. 11C).

### **CIDOJATACO**

### **Step 2 - Enter Shipping Information**

There are four options:

1) Select the desired 'Customer #' from the list associated to your account, which automatically populates the fields based on selected Customer # details.

**Note:** Please check for multiple pages to list all proposed pre-defined 'Ship To' locations.

2) Click on 'New Address' and manually fill in the fields (see Fig. 12 for options).

3) Click on 'Same as Billing Address' which automatically populates the fields.

4) Click on 'Use Most Recent Address', which automatically populates the fields based on your last 'Ship To' location entered.

All products submitted on this RMA will be shipped to the address that is entered here when the repair process is complete. Fields identified with an asterisk (\*) are required fields. When finished, click on 'Next' at the bottom or 'Back' to step back to the previous screen for editing.

#### Step 2 - Enter Shipping Information

[Name: vale casal, Customer Number: 10003212, Country: IT]

|                                                              | Customer #                      | Name1 🔺                     | HouseNumberAndStreet              | City                              | State / Province                                | Country  |
|--------------------------------------------------------------|---------------------------------|-----------------------------|-----------------------------------|-----------------------------------|-------------------------------------------------|----------|
| [                                                            |                                 |                             |                                   |                                   | All                                             | ▼ All    |
| ct                                                           | 0000287461                      | BA.SE. S.R.L.               | VIA VECCHIA<br>ALBERGONE,19       | BAGNACAVALLO                      | RA                                              | Π        |
| ct                                                           | 0000212075                      | CEA ITALIA<br>SRL           | Via Isola di Sopra, 44            | EGNA                              | BZ                                              | Π        |
| ect                                                          | 000276787                       | CEPPARO SPA                 | VIA CAVOUR, 58                    | FLAIBANO                          | UD                                              | П        |
| ect                                                          | 0000167407                      | ERGON<br>INFORMATICA<br>SRL | Via Per Salvatronda, 21           | Castelfranco<br>Veneto            | TV                                              | Π        |
| uired Ir                                                     | 1 2 3 4 5 6                     | New Add                     | Or create a                       | Address Use M                     | based on the following                          | options: |
| juired Ir<br>ipient N<br>1pany:                              | nformation                      | New Add                     | Or create a                       | Shipping Address<br>Address Use M | based on the following                          | options: |
| uired Ir<br>ipient N<br>npany:<br>Iress:                     | nformation                      | New Add                     | Or create a                       | Address Use N                     | based on the following                          | options: |
| quired Ir<br>cipient N<br>mpany:<br>dress:<br>/:             | nformation                      | New Add                     | Or create a                       | Address Use N                     | based on the following                          | options: |
| quired Ir<br>cipient N<br>mpany:<br>dress:<br>/:<br>or Posta | nformation<br>lame:             | New Add                     | Or create a                       | Address Use N                     | A based on the following<br>Most Recent Address | options: |
| quired Ir<br>cipient N<br>mpany:<br>dress:<br>y:<br>or Posta | nformation<br>lame:<br>al Code: | New Add                     | Or create a Iress Same as Billing | Address Use N                     | Telephone:                                      | options: |

### **CIDOJATACO**

|                          |                                       |                             |                             | Choose pickup                                           | address                                                                               | ×       |      |
|--------------------------|---------------------------------------|-----------------------------|-----------------------------|---------------------------------------------------------|---------------------------------------------------------------------------------------|---------|------|
|                          |                                       |                             |                             | Is the pick up a<br>to address? Clic<br>address, otherv | ddress different from the ship<br>k ok to create a pickup<br>vise cancel to continue. |         |      |
| Step 2a -<br>[Name: vale | - Enter Pickup<br>e casal, Customer N | Informatic<br>umber: 100032 | n<br>12, Country: IT]       |                                                         | Ok Cancel                                                                             | 1.      |      |
|                          | Customer #                            | Name1 .                     |                             | City                                                    | State / Province                                                                      | Country | Post |
|                          |                                       | Namer                       |                             |                                                         |                                                                                       | All     | All  |
| Select                   | 0000287461                            | BA.SE. S.R.L.               | VIA VECCHIA<br>ALBERGONE,19 | BAGNACAVALLO                                            | RA                                                                                    | Π       | 480  |
| Select                   | 0000212075                            | CEA ITALIA<br>SRL           | Via Isola di Sopra, 44      | EGNA                                                    | BZ                                                                                    | п       | 390  |
| Select                   | 0000276787                            | CEPPARO<br>SPA              | VIA CAVOUR, 58              | FLAIBANO                                                | UD                                                                                    | п       | 330  |
| Select                   | 0000293847                            | DATALOGIC                   | VIA SAN VITALINO 13         | BOLOGNA                                                 | BO                                                                                    | Π       | 400  |
|                          | 1 2 3 4 5 6                           | ▶ ▶ Pag                     | ge Size: 4 💌                |                                                         |                                                                                       |         |      |
|                          |                                       |                             | Or create                   | a Pickup Address                                        | based on the following option                                                         | s:      |      |
| Required                 | Information                           | New A                       | ddress Same as Billin       | g Address                                               |                                                                                       |         |      |
| Recipient                | Name:                                 | VC TES                      | ST ACCOUNT                  |                                                         |                                                                                       |         |      |

Step 2a - Enter Pick Up Information

This step only shows up if one of the products is associated a 2-Way shipping condition. In this case you which is different than the 'Ship To' address.

Once the Web Message pops up click the 'Cancel' button if the pick-up address is the same as the Ship To address previously defined (then go to next page Step 3), or click 'OK' if you want to specify a different address.

There are the four same options as included in previous step (See Fig. 13):

1) Select from list.

2) Click on 'New Address' and manually fill in the fields.

3) Click on 'Same as Billing Address'.

4) Click on 'Use Most Recent Address'.

All products covered by a 2-Way shipping condition submitted on this RMA will be collected at the Pick Up address if it is included. Fields identified with an asterisk (\*) are required fields. When finished, click on 'Next' at the bottom or 'Back' to step back to the previous screen for editing

Fig. 13 Enter Pick Up Information

DATALOGIC

VIA SAN VITALINO 13

\* Company:

Address:

### **CIDOJATACO**

| <b>Step 3 – Additional Information</b>                                                                        | EASEOFCARE - RMA (Return Material Authorization) Repair Request                                                                                                    |
|----------------------------------------------------------------------------------------------------|----------------------------------------------------------------------------------------------------|
| or details, please provide those notes in the space provided.                                                 | Step 3 - Additional Information<br>[Name: vale casal, Customer Number: 10003212, Country: IT]                                                                                                    |
| You may enter a PO number for your reference or just write "NONE".                                            | Please provide any additional information that may be helpful in processing your repair request.                                                                                                    |
| Check the acknowledgement box (see Fig. 14).                                                                  |                                                                                                    |
| Checking the dedicated box you may enter an additional<br>email address to send RMA documents                 | A Purchase Order is required for all chargeable repairs if you have terms with Datalogic. Purchase Order Number: DEMO PO Please send hard copy of PO to rma.en@datalogic.com                                                                                                    |
| Click on the 'Finished! Submit RMA Request' button to submit the request.                                     | Solution of the RMA confirmation and shipping label if applicable to an additional email address?                                                                                                    |
| As with any of these screens, the 'Back' button is an option if any information requires additional updating. | Sector State State St |

### **COLATALOGIC**

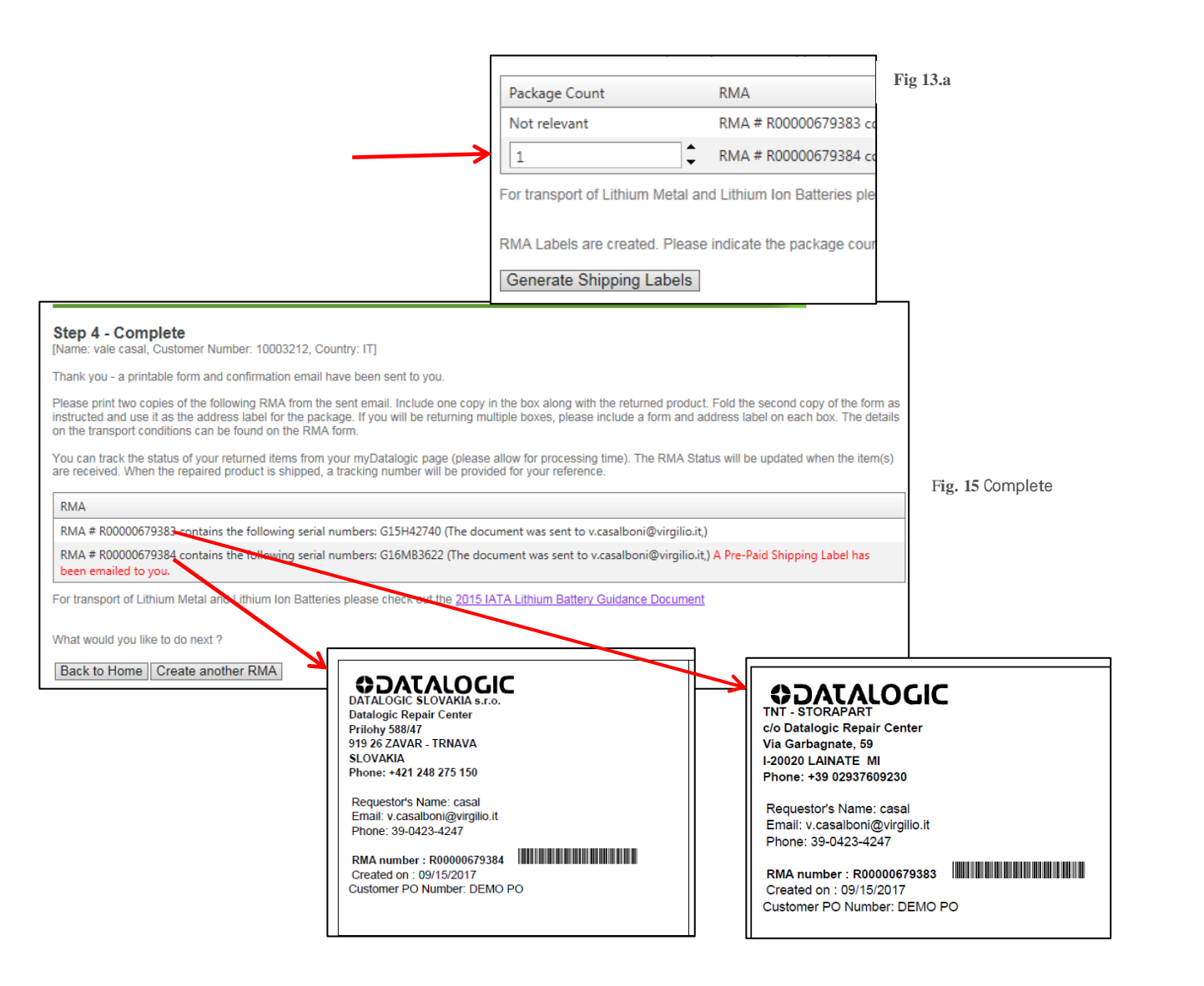

### Step 4 - Complete

Carefully read the instructions on Printing Labels, Packaging and follow the directions.

You will receive at the indicated address one or several emails with the RMA document and a pre-paid shipping label as it is relevant for the submitted product(s). Please contact your Datalogic Repair Center if you don't receive these mailings. Please remember to first check your spam folder where automated messages sometimes filter.

**Note:** Based on your region and if one or several products are eligible for inbound freight paid by Datalogic, an additional step could be required where you'll be prompted to indicate the number of packages and to generate shipping labels (see Fig 13.a). Once completed, you will see the message 'A Pre-Paid Shipping Label has been emailed to you'.

As it is needed, an On-Line RMA will generate multiple RMAs based on product associated service level and shipping type.

You are now authorized to return the listed product(s) to the address shown in the upper left corner of the received RMA form(s) (see Fig. 15). This will reflect the Repair Center or Consolidation Point address which is closest to your country/area of the world.

Pack the product according to the number of different RMAs received. Please use the original shipping container if possible or another suitable shipping package, in case you would like to save the original shipping container for resale of the unit.

### **CIDOJATACO**

### **Tracking Your RMA**

Once your RMA has been submitted, you may want to check if the product has been received and/or returned. Once the product has shipped, you may want additional information about the diagnosed defect and repair.

You can track and get information of your RMA from your myDatalogic page.

To track your RMA, click on the 'EASEOFCARE – MyRMA Listing' link under the myServices section (see Fig. 16).

#### My RMA List

You can either click the calendar icons to select a date range to see all returns submitted within a defined time frame or search by a specific RMA number / Serial number to see a targeted return. Check box 'Include RMAs that have not been received by Datalogic' if you want to see them all.

A tracking number is made available for products which have been shipped. Clicking on desired 'Tracking Number' link will provide you with the shipping details and the progress of your shipment.

| МА ог                                                                                                    | ı line                                                                                   |                                                                                                    |                                                  |                                          |                                                                   |                |                        |
|----------------------------------------------------------------------------------------------------|------------------------------------------------------------------------------------------|----------------------------------------------------------------------------------------------------|--------------------------------------------------|------------------------------------------|-------------------------------------------------------------------|----------------|------------------------|
| Welcome to                                                                                                    | <b>o myDatalog</b><br>jic you can mana                                                   | gic!<br>Ige your account, your subscriptions, ar                                                                                                    | d have access to tools                           | hat help you wo                          | ork more effectively.                                             |                | Logo                   |
| myAccoun                                                                                                    | <b>t</b><br>t Info                                                                       | mySubscriptions<br>myFile Sharing - By Invitation On                                                                                                    | MyServices                                       | Cubmit an RM                             | IA                                                                |                |                        |
| Change Passw                                                                                                    | ord                                                                                      |                                                                                                    | EASEOFCARE                                       | - My RMA Listir                          | ng                                                                |                |                        |
|                                                                                                    |                                                                                          |                                                                                                    |                                                  |                                          |                                                                   |                |                        |
| IY RMA (<br>e listing below allo<br>Search Criteria                                                                                                    | Return<br>ws you to review                                                               | Material Authorizat                                                                                                    | tion) List                                       | a specific RMA                           | is available by clickir                                           | ng the RMA nur | <u>Loqout</u><br>mber. |
| Iy RMA (<br>e listing below allo<br>Search Criteria<br>RMA #:                                                                                                    | Return I                                                                                 | Material Authorizat                                                                                                    | tion) List                                       | a specific RMA                           | is available by clickir                                           | ng the RMA nur | <u>Loqout</u><br>mber. |
| Iy RMA (<br>e listing below allo<br>Search Criteria<br>RMA #:<br>Date From:                                                                                               | Return                                                                                   | Material Authorizat                                                                                                    | tion) List                                       | a specific RMA                           | is available by clickir                                           | ng the RMA nur | <u>Loqout</u><br>mber. |
| Iy RMA (<br>e listing below allo<br>Search Criteria<br>RMA #: [<br>Date From: [                                                                                           | Return                                                                                   | Material Authorizat                                                                                                    | c.                                               | a specific RMA                           | is available by clickir                                           | ng the RMA nur | <u>Loqout</u><br>mber. |
| Iy RMA (<br>e listing below allo<br>Search Criteria<br>RMA #: [<br>Date From: [<br>[                                                                                      | Return                                                                                   | Material Authorizat                                                                                                    | c.<br>ear Search                                 | a specific RMA                           | is available by clickir<br>Export to Excel                        | ng the RMA nur | Logout<br>mber.        |
| Iy RMA (<br>e listing below allo<br>Search Criteria<br>RMA #: [<br>Date From: [<br>[<br>]<br>Items found: 24                                                              | Return                                                                                   | Material Authorizat<br>v RMAs submitted for your account. Def<br>Serial #:<br>Date To: 9/14/2017<br>that have not been received by Datalog<br>Model Description | c.<br>ear Search                                 | a specific RMA<br>Ship Date              | is available by clickir<br>Export to Excell<br>Tracking<br>Number | ng the RMA nur | Logout<br>mber.        |
| Iy RMA (<br>e listing below allo<br>Search Criteria<br>RMA #: [<br>Date From: [<br>[<br>[<br>[<br>[<br>[<br>[<br>[<br>[<br>[<br>[<br>[<br>[<br>[<br>[<br>[<br>[<br>[<br>[ | Return<br>bws you to reviev<br>1/1/2017<br>Include RMAs<br>Serial<br>Number<br>G13L53301 | Material Authorizat                                                                                                    | c.<br>ear Search<br>Receive<br>Date<br>1/12/2017 | a specific RMA<br>Ship Date<br>1/13/2017 | Export to Excel<br>Tracking<br>Number<br>331772334                | ng the RMA nur | Logout<br>mber.        |

Fig. 16 Tracking Your RMA

### **CIDOJATACO**

|                 | Clear Search     |                                            |                 |           |                    |
|-----------------|------------------|--------------------------------------------|-----------------|-----------|--------------------|
| Items found: 24 |                  |                                            |                 |           | Export to Excel    |
| RMA             | Serial<br>Number | Model Description                          | Receive<br>Date | Ship Date | Tracking<br>Number |
| R00000632152    | G13L53301        | FalconX3 00A0HP-3N0-CEU1                   | 1/12/2017       | 1/13/2017 | 331772334          |
| R00000633645    | G15E35332        | GRYPHON M4130 USB KIT 433 BLACK            | 1/24/2017       | 2/7/2017  | 06585000857633     |
| R00000633645    | G15E35332.       | BC4030-BASE/CHARGER M INT-BLACK-<br>433MHZ | 1/24/2017       | 2/7/2017  | 06585000857633     |
| R00000635520    | G13N18967        | FalconX3 00A0HP-3N0-CEU1                   | 1/30/2017       | 2/1/2017  | <u>334186832</u>   |

Fig. 17 My RMA Details

| ſ | RMA          | PO Number | Serial Number | Model Number    | Model Description                      | Ship To Name  | Ship To Address                                    |
|---|--------------|-----------|---------------|-----------------|----------------------------------------|---------------|----------------------------------------------------|
|   | R00000632152 |           | G13L53301     | 945250004       | FalconX3 00A0HP-3NO-CEU1               | DATALOGIC LTD | VIA san Vitalino 13, Calderara di reno,<br>Bologna |
|   | R00000633645 |           | G15E35332     | GM4130-BK-433K1 | GRYPHON M4130 USB KIT 433 BLACK        | DATALOGIC LTD | VIA san Vitalino 13, Calderara di reno,<br>Bologna |
|   | R00000633645 |           | G15E35332.    | BC4030-BK-433   | BC4030-BASE/CHARGER M INT-BLACK-433MHZ | DATALOGIC LTD | VIA san Vitalino 13, Calderara di reno,<br>Bologna |
|   | R00000635520 |           | G13N18967     | 945250004       | FalconX3 00A0HP-3N0-CEU1               | DATALOGIC LTD | VIA san Vitalino 13, Calderara di reno,<br>Bologna |

Fig. 18 "Export to Excel" Results

#### My RMA List

You can view the RMA details by clicking the 'Export to Excel' button from My RMA List page (see Fig. 17). This will provide you with a snapshot of all information linked to the listed RMA(s). Each RMA/Serial Number combination will provide the following information (see Fig.18):

**Ship To Name**: The company name where the repaired unit will be or has been shipped to

**Ship To Address:** The location where the repaired unit will be or has been shipped to

Repair Type: Unit coverage type

**Customer Reported Issue:** The reason for the return entered by the RMA requestor

**Failure:** Problem found (only applies to Shipped RMA units)

**Repair Description:** Affected component (only applies to Shipped RMA units)

**Receive Date:** The date in which the defective unit reached the Datalogic Service Repair Center

**Ship Date:** The date the repaired unit was (or will be) shipped

**Tracking Number:** The repaired units' consignment tracking number

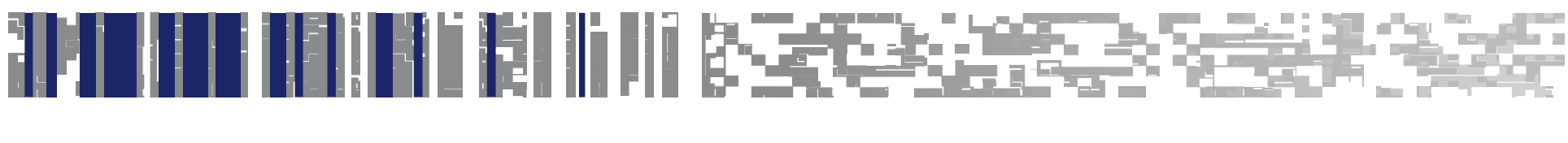

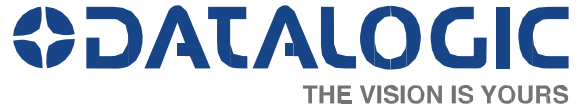

www.datalogic.com

Datalogic S.p.A. and its Group companies. All rights reserved.

Datalogic is a registered trademark of Datalogic S.p.A. in many countries and the Datalogic logo is a trademark of Datalogic S.p.A. Other brand and product names may be trademarks of their respective owners.

Datalogic S.p.A. makes no representations about the suitability of this documentation for any purpose. It is provided "as is," for your information only, without warranty of any kind, either expressed or implied, including, but not limited to, implied warranties of merchantability, fitness for a particular purpose. . EOC-RMA-EN Rev G 201609